#### การเข้าร่วมโดเมน UP ขั้นตอนดังนี้ 1. การเปลี่ยนชื่อเครื่อง 2. Join domin

# ขึ้นตอนการเปลี่นชื่อเครื่อง

ผู้เปลี่ยนจะต้องมีสิทธิ์เป็น Administrator ของเครื่องนั้น

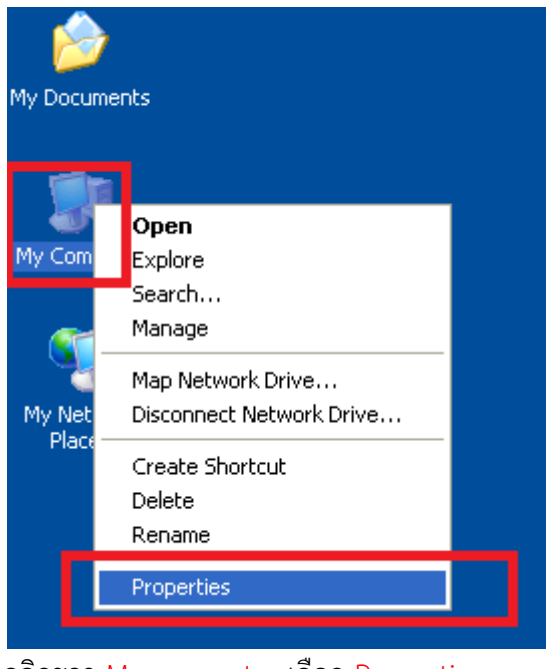

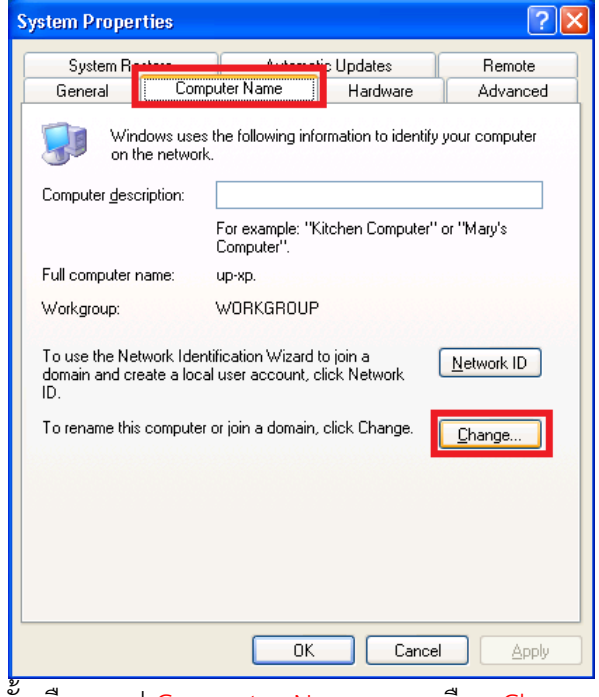

คลิกขวา My computer เลือก Properties

จากนั้นเลือกแทป Computer Name และเลือก Change...

| Computer Name Chan                                   | ges 🛛 🛛 🔀                                                      |                                        |                              |
|------------------------------------------------------|----------------------------------------------------------------|----------------------------------------|------------------------------|
| You can change the name<br>computer. Changes may aft | and the membership of this<br>ect access to network resources. |                                        |                              |
| <u>C</u> omputer name:                               | 1                                                              |                                        |                              |
| S099-pitsanukon                                      |                                                                | ตั้งชื่อรหัสคณะ                        | ะ และชื่อผู้รับผิดชอบเครื่อง |
| Full computer name:<br>S099-pitsanukon.              |                                                                |                                        | 4                            |
|                                                      | More                                                           |                                        |                              |
|                                                      |                                                                |                                        |                              |
| O <u>D</u> omain:                                    |                                                                |                                        |                              |
|                                                      |                                                                |                                        |                              |
| Orkgroup:<br>● Workgroup:                            |                                                                |                                        |                              |
| WORKGROUP                                            |                                                                |                                        |                              |
|                                                      |                                                                |                                        |                              |
|                                                      | OK Cancel                                                      | คลิก <mark>OK</mark>                   |                              |
| -                                                    |                                                                |                                        |                              |
| Computer Name Ch                                     | anges                                                          |                                        |                              |
| Vou must re                                          | start this computer for the chang                              | es to take effect.                     |                              |
| ОК                                                   |                                                                | หลก ON เพยทาการ restart<br>เครื่องใหม่ |                              |

## ชั้นตอนการ Join Domain

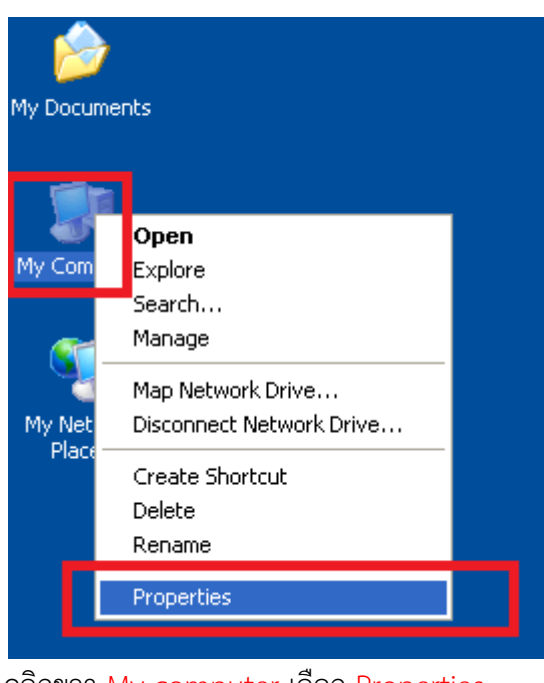

| System R                                                                            | 1 A.d                     | 📫 Updates       | Remote         |  |
|-------------------------------------------------------------------------------------|---------------------------|-----------------|----------------|--|
| General                                                                             | Computer Name             | Hardware        | Advanced       |  |
| Windows uses the following information to identify your computer<br>on the network. |                           |                 |                |  |
| Computer <u>d</u> escri                                                             | iption:                   |                 |                |  |
| For example: "Kitchen Computer" or "Mary's<br>Computer".                            |                           |                 |                |  |
| Full computer na                                                                    | ame: up-xp.               |                 |                |  |
| Workgroup:                                                                          | WORKGROUN                 |                 |                |  |
| To rename this o                                                                    | computer or join a domair | , click Change. | <u>C</u> hange |  |
|                                                                                     |                           |                 |                |  |

คลิกขวา My computer เลือก Properties

จากนั้นเลือกแทป Computer Name และเลือก Change...

| Computer Name Changes                                                                                           |                            |
|----------------------------------------------------------------------------------------------------|----------------------------|
| You can change the name and the membership of this<br>computer. Changes may affect access to network resources. |                            |
| Computer name:                                                                                                  |                            |
| S099-pitsanukon                                                                                                 |                            |
| Full computer name:<br>S099-pitsanukon.                                                                         |                            |
| More                                                                                                    |                            |
| Member of                                                                                                    |                            |
| O_Domain:                                                                                                    | เลือก <mark>Domain</mark>  |
| up.local                                                                                                    | กรอก <mark>UP.local</mark> |
| O Workgroup:<br>WORKGROUP                                                                                       |                            |
| OK Cancel                                                                                                    | ทสก <mark>UK</mark>        |

| Computer Name Changes                                                                                                    | ? 🛛                              |                                     |
|----------------------------------------------------------------------------------------------------|----------------------------------|-------------------------------------|
|                                                                                                    |                                  |                                     |
| Enter the name and password of an account to join the domain.          User name:       Image: Image: Im | with permission                  | กรอก ชื่อและรหัสผ่านของ (Domain UP) |
| ОК                                                                                                    | Cancel                           | คลิก <mark>OK</mark>                |
| Computer Name Changes                                                                                                    |                                  |                                     |
| Welcome to the up.local domain.                                                                                                    | ยินดีต้อนรับสู่ '                | โดเมน UP.local                      |
| ОК                                                                                                    | คลิก <mark>OK</mark>             |                                     |
| Computer Name Changes                                                                                                    |                                  | ×                                   |
| You must restart this computer for                                                                                                    | <sup>,</sup> the changes to take | effect.                             |
| ОК                                                                                                    |                                  | คลิก <mark>OK</mark>                |

| /stem Prope                                                                                                  | rties          |                              |                     | ? 🛛         |
|----------------------------------------------------------------------------------------------------|----------------|------------------------------|---------------------|-------------|
| System Re                                                                                                    | store          | Automatic Updates Remote     |                     | Remote      |
| General                                                                                                    | Compu          | ter Name                     | Hardware            | Advanced    |
| Windows uses the following information to identify your computer<br>on the network.                          |                |                              |                     |             |
| Computer <u>d</u> esc                                                                                        | ription:       |                              |                     |             |
|                                                                                                    | F              | or example: "H<br>Computer". | Kitchen Computer''  | or ''Mary's |
| Full computer r                                                                                              | name: 9        | 099-pitsanuko                | on.up.local         |             |
| Domain:                                                                                                    | ι              | ip.local                     |                     |             |
| To use the Network Identification Wizard to join a domain and create a local user account, click Network ID. |                |                              |                     |             |
| To rename this                                                                                               | computer or    | r join a domain,             | , click Change.     | Change      |
|                                                                                                    |                |                              |                     |             |
|                                                                                                    |                |                              |                     |             |
|                                                                                                    |                |                              |                     |             |
| A 01                                                                                                    |                |                              |                     |             |
| Changes                                                                                                    | will take effe | ect after you re             | start this computer |             |
|                                                                                                    |                | ОК                           | Cance               |             |
|                                                                                                    |                |                              |                     |             |

### ระบบจะถามเป็นครั้งสุดทายให้ Restart เครื่องให้ตอบ NO

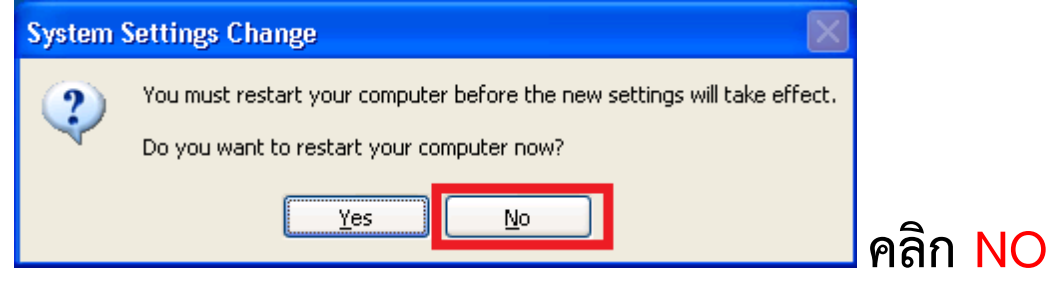

เพื่อจะต้องไปกำหนดผู้รับผิดชอบให้เป็น Administrator

## การกำหนดผู้รับผิดชอบเครื่อง ให้เป็น Administrator

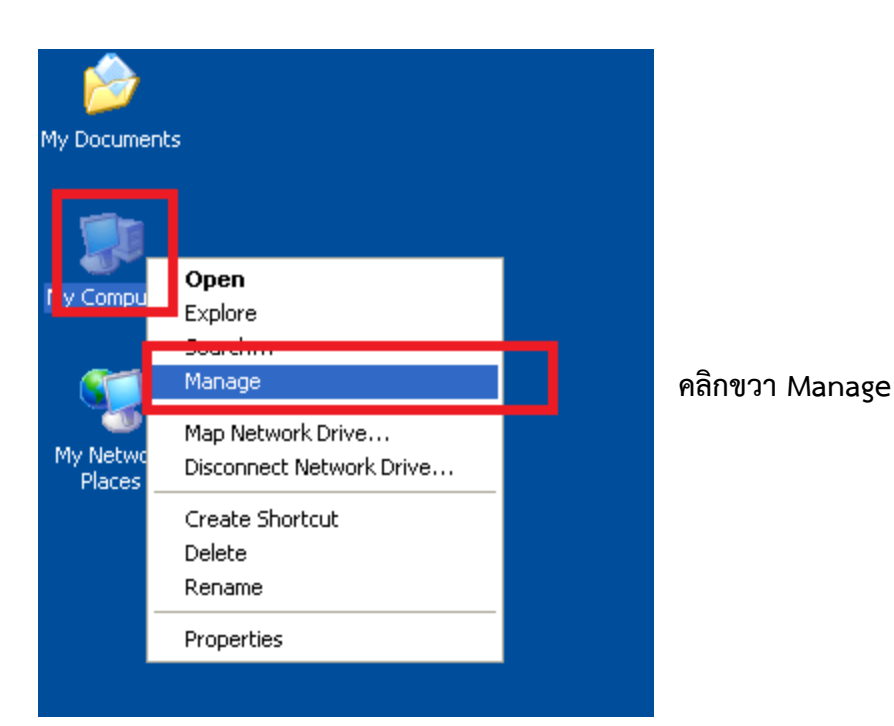

| 🖴 Computer Management                                                                                                    |                                                                                             |                                             |                                                       |  |
|----------------------------------------------------------------------------------------------------|---------------------------------------------------------------------------------------------|---------------------------------------------|-------------------------------------------------------|--|
| <ul> <li>■ File Action View Window H</li> <li>← → € II × II &amp; II</li> <li>Computer Management (Local)</li> <li>II Sucteon Tools</li> </ul> | elp Name                                                                                    | Description                                 |                                                       |  |
| System Hous      Event Viewer      Shared Folders      Local Users and Groups      Users      Groups      Performance Loos and Alerty          | Administrators<br>Backup Operat<br>Guests<br>Network Config<br>Power Users<br>Remote Deskto | Administration<br>Add to Group<br>All Tasks | ors ha<br>rator:<br>the :<br>this g<br>poss<br>this g |  |
| Device Manager     Storage     Disk Defragmenter     Disk Management     Services and Applications                                             | Replicator     GUSers     HelpServicesGr                                                    | Properties<br>Help                          | e epli<br>e en<br>e Hel                               |  |

L

เลือก System Tools ightarrow Local User and Groups ightarrow Groups ้ ฝั่งทางขวาจะเห็นว่ามีรายละเอียดของแต่ละกรุ๊ป ให้คลิกขวาที่ Administrators เลือก Properties

| Administrators Properties 🛛 🛛 🔀                                     |                           |
|---------------------------------------------------------------------|---------------------------|
| General                                                             |                           |
| Administrators                                                      |                           |
| Description: Implete and unrestricted access to the computer/domain |                           |
| Members:                                                            |                           |
| Administrator<br>Foot<br>UP\Domain Admins<br>Add<br>Remove          | ld                        |
|                                                                     |                           |
|                                                                     |                           |
| Select Users , Computers , or Groups                                |                           |
| Select this object type:                                            |                           |
| Users or Groups                                                     |                           |
| Erom this location:                                                 | กรอกชื่อที่ต้องการให้เป็น |
| up.local                                                            | Administrator             |
| Enter the object names to select examples):                         |                           |
| pitsanukon.jit                                                      | คลิก Check Names          |
|                                                                     |                           |

ΟK

Cancel

Advanced...

| Enter Network Password                                                   |                      |
|--------------------------------------------------------------------------|----------------------|
|                                                                          |                      |
| Enter the name and password of an account with permissions for up.local. |                      |
| For example user, user@example.microsoft.com, or<br>domain\username      |                      |
| User name: 🕵 up\pitsanukon, jit 💌 .                                      | กรอก ชื่อและรหัสผ่าน |
| Password:                                                                |                      |
| OK Cancel                                                                | คลิก <mark>OK</mark> |

| Select Users, Computers, or Groups                                                                               | ? 🛛                               |                                                 |
|----------------------------------------------------------------------------------------------------|-----------------------------------|-------------------------------------------------|
| <u>S</u> elect this object type:<br>Users or Groups<br><u>F</u> rom this location:<br>up.local                   | <u>O</u> bject Types<br>Locations | หลังจากตรวจสอบชื่อ<br>และรหัสผ่าน<br>หากถูกต้อง |
| Enter the object names to select ( <u>examples</u> ):<br><u>pitsanukon jitjumnong. (pitsanukon.jit@up.local)</u> | <u>C</u> heck Names               | ชื่อที่กรอก จะมีขีดเส้นใต้                      |
| Advanced                                                                                                    | OK Cancel                         | คลิก <mark>OK</mark>                            |

| Administrators Properties                                           |                                                                 |
|---------------------------------------------------------------------|-----------------------------------------------------------------|
| General                                                             |                                                                 |
| Administrators                                                      |                                                                 |
| Description: Implete and unrestricted access to the computer/domain |                                                                 |
| Members:                                                            |                                                                 |
| Administrator     Sorot     MUP\Domain Admins                       |                                                                 |
| UP\pitsanukon.jit (pitsanukon.jit@up.local)                         | จะเห็นว่ามีรายชื่อเพิ่มเข้ามา                                   |
|                                                                     | สามารถเพิ่มผู้ใช้งานอื่นให้เป็น<br>Administrator ได้ หากต้องการ |
| Add <u>R</u> emove<br>OK Cancel <u>Apply</u>                        | คลิก <mark>OK</mark>                                            |

\*\*\* ทำการ Restart เครื่องคอมพิวเตอร์ เพื่อให้เครื่องทำงานตาม การกำหนดค่าต่าง ๆ ที่ผ่านมา